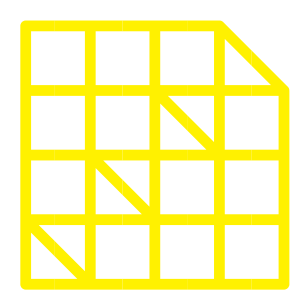

# INSTITUTO DE ALTOS ESTUDIOS NACIONALES

LA UNIVERSIDAD DE POSGRADO DEL ESTADO

Dirección de Innovación Tecnológica

MANUAL DE USUARIO

AULA VIRTUAL IAEN MANUAL DE NAVEGACIÓN

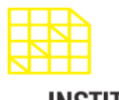

| INFORMACIÓN DEL DOCUMENTO |                |         |
|---------------------------|----------------|---------|
| Elaborado por:            | Heriberto Soto | [Firma] |
| Aprobado por:             | Ricardo Monge  | [Firma] |
| Fecha:                    | 23.01.2017     |         |
| Versión:                  | 2.0            |         |

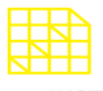

DIRECCIÓN DE INNOVACIÓN TECNOLÓGICA

MANUAL DE NAVEGACIÓN

# Contenido

| RESUMEN                   | 5  |
|---------------------------|----|
| INTRODUCCIÓN              | 5  |
| INTERFAZ                  | 6  |
| PANELES                   | 8  |
| Pestaña navegación        | 8  |
| Área Personal             | 9  |
| Páginas del sitio         | 9  |
| Curso Actual              | 9  |
| Mis Cursos                | 10 |
| Pestaña Administración    | 10 |
| ESCRITORIO ALUMNO         | 10 |
| Escritorio                | 10 |
| Subir archivo a una tarea | 11 |
| Actividades               | 11 |
| Libreta de calificaciones | 12 |
| Bajar un archivo          | 13 |

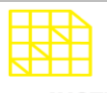

DIRECCIÓN DE INNOVACIÓN TECNOLÓGICA MANUAL DE NAVEGACIÓN

# Índice de Ilustraciones

| Ilustración 1: Pantalla Inicio              | 6  |
|---------------------------------------------|----|
| Ilustración 2: Pantalla login               | 7  |
| Ilustración 3: Mis cursos                   | 7  |
| Ilustración 4: Pantalla de cursos inscritos | 8  |
| Ilustración 5: Visualización de curso       | 8  |
| Ilustración 6: Panel de navegación          | 9  |
| Ilustración 7: Pantalla de área personal    | 9  |
| Ilustración 8: Pantalla página del sitio    | 9  |
| Ilustración 9: Pantalla Curso actual        | 10 |
| Ilustración 10: Pantalla mis cursos         | 10 |
| Ilustración 11: Panel de administración     | 10 |
| Ilustración 12: Escritorio alumno           | 11 |
| Ilustración 13: Subir archivo en la tarea   | 11 |
| Ilustración 14: Actividades                 | 12 |
| Ilustración 15: Escritorio alumno           | 12 |
| Ilustración 16: Libreta de calificaciones   | 12 |
| Ilustración 17: Bajar archivo               | 13 |
|                                             |    |

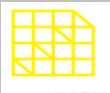

DIRECCIÓN DE INNOVACIÓN TECNOLÓGICA

## MANUAL DE NAVEGACIÓN

# RESUMEN

Educación virtual IAEN es una plataforma de aprendizaje on-line basada en la herramienta Moodle, que es de uso libre y código abierto. Esta, además de poder utilizarse para la enseñanza a distancia, es una herramienta importante para complementar la educación presencial.

La misma ofrece numerosas ventajas para todos aquellos alumnos, que quieran enriquecer su trabajo en el aula. Con el apoyo de un entorno virtual de aprendizaje.

Keywords: Moodle, Educación Virtual

# AULA VIRTUAL

## INTRODUCCIÓN

Como parte de sus objetivos, la Dirección de Innovación Tecnológica del IAEN, ha desarrollado un manual de navegación para la plataforma virtual "Moodle".

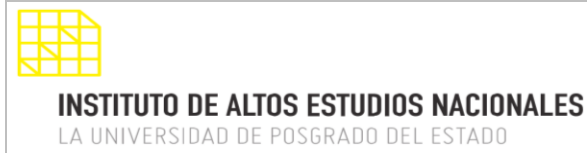

El presente manual tiene como propósito contar con una guía clara y específica, que garantice la óptima operación y desarrollo de las diferentes actividades que se tiene en el aula virtual, así como el de servir como instrumento de apoyo y mejora para los alumnos.

# INTERFAZ

Una vez que ingresamos a la plataforma virtual (<u>http://educacionvirtual.iaen.edu.ec/</u>), se presentará la pantalla de inicio (Ilustración 1: Pantalla inicio), en la cual nos dirigimos a la esquina superior derecha donde encontramos el botón "Entrar".

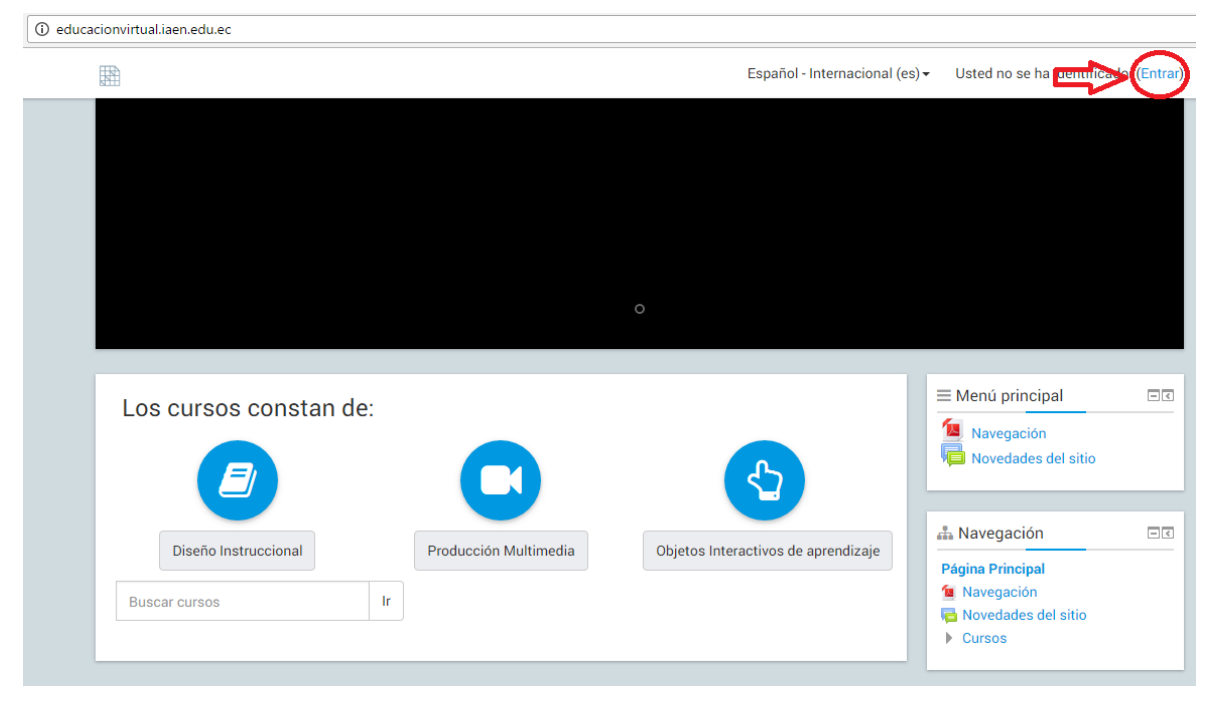

Ilustración 1: Pantalla Inicio

Se desplegará la pantalla (Ilustración 2: Pantalla login), donde ingresaremos el usuario y contraseña asignados previamente (número de cédula en caso de ingresar por primera vez).

**¡Recuerde!**, que es su responsabilidad cambiar la contraseña, para evitar posibles ingresos de otras personas con sus datos.

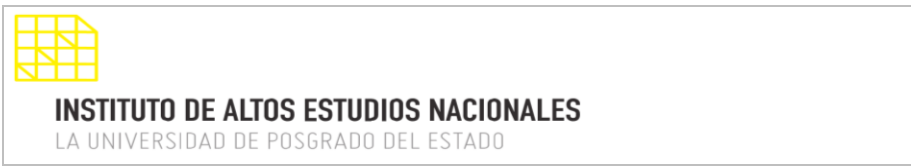

| Entrar<br>Nombre de susario<br>Contrasela<br>Recordar rendere de susario<br>Entrar<br>(Divido su susario contensala?<br>La To dour de nuestrio contensala? | <b>B</b> |                                                                                                    | Español - Internacional (es) - | Usted no se ha identificado |
|----------------------------------------------------------------------------------------------------|----------|----------------------------------------------------------------------------------------------------|--------------------------------|-----------------------------|
| naivegador (*)<br>Algunos cursos permiten el acceso de invitados                                                                                           |          | Entrar<br>Nontire di usuario<br>Cantasefie<br>Recordar nombre de usuario<br>Contasefie<br>Contase nombre de usuario e contasetto?<br>Las "Conter defore estar habilitadas en su<br>novegalero"<br>Augunos contas permitim el acceso de initados |                                |                             |

Ilustración 2: Pantalla login

Una vez que ingresamos el usuario y la contraseña, nos enviará a otra pantalla (Debemos prestar atención que en lugar donde decía "Entrar", ahora debe estar el nombre del usuario que ingresó) (Ilustración 3: Mis cursos).

Al dar clic en el nombre del usuario se desplegará otras opciones informativas como: Área personal, Perfil, Calificaciones, Mensajes, Preferencias y Salir

|                                                 | Español - Internacional (es) - 📮 Heribe | erto Soto     |
|-------------------------------------------------|-----------------------------------------|---------------|
|                                                 | to Are                                  | a personal    |
|                                                 | 2 Per                                   | fil           |
|                                                 | El Cali                                 | ificaciones   |
|                                                 | ₩ Me                                    | nsajes        |
|                                                 | @ Pre                                   | ferencias     |
|                                                 | . Fe Sali                               | ir            |
|                                                 |                                         |               |
|                                                 |                                         |               |
|                                                 |                                         |               |
|                                                 | E Menú principal                        | _             |
|                                                 | Navegación                              |               |
| Curso de muestra                                | Was Novedades del s                     | SITIO         |
|                                                 |                                         |               |
|                                                 | 🗄 Navegación                            | 1             |
| Curso Derecho del Trabajo y la Seguridad Social | Página Principal                        |               |
| Profesor: Adoración Guaman                      | Area personal     Pápinas del sitio     |               |
|                                                 | Mis cursos                              |               |
| Todos los cursos                                |                                         |               |
|                                                 | OC Administración                       |               |
|                                                 | 🔻 Ajustes de la pág                     | ina principal |
|                                                 | 🖉 Activar edición                       |               |
|                                                 | di Edhara aluata a                      |               |

Ilustración 3: Mis cursos

En esta pantalla se mostrará el o los cursos a los cuales estamos inscritos dentro del programa de la oferta académica, damos clic en el nombre del curso que deseamos y este nos enviará al curso, también más abajo nos saldrá notificaciones, si tenemos trabajos retrasados, por ejemplo: tareas, actividades u otros que tengan una fecha límite en el curso.

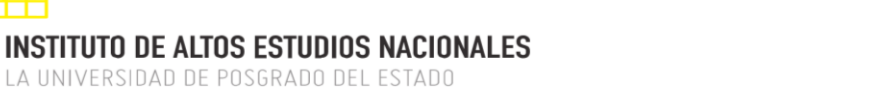

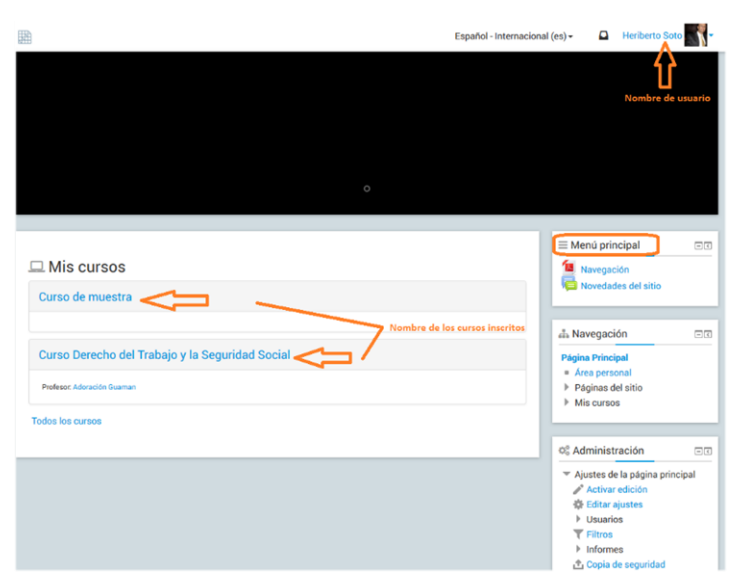

Ilustración 4: Pantalla de cursos inscritos

Una vez que se accede al curso, se presentará la pantalla de trabajo del aula virtual (Ilustración 5: Menú curso), en la cual podemos distinguir 2 partes importantes:

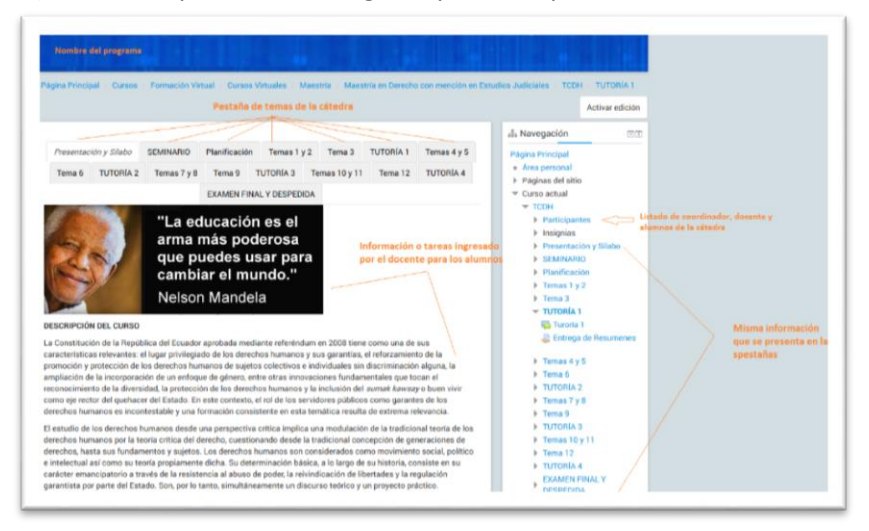

Ilustración 5: Visualización de curso

- 1. Pestañas de navegación, las que permitirán ingresar a cualquier parte del aula virtual.
- 2. Y por último en la parte lateral derecha están todas las opciones de navegación y configuración tanto del curso como de nuestro perfil.

# PANELES

# Pestaña navegación

En la pestaña de navegación encontramos las siguientes opciones de nuestro sitio virtual de trabajo (Ilustración 7: Panel de navegación).

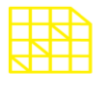

## INSTITUTO DE ALTOS ESTUDIOS NACIONALES

LA UNIVERSIDAD DE POSGRADO DEL ESTADO

| DIRECCIÓN DE INNOVACIÓN TECNOLÓGICA |
|-------------------------------------|
| MANUAL DE NAVEGACIÓN                |

| Página Principal                  |  |
|-----------------------------------|--|
| <ul> <li>Área personal</li> </ul> |  |
| Páginas del sitio                 |  |
| Curso actual                      |  |
| Mis cursos                        |  |

Ilustración 6: Panel de navegación

## Área Personal

En esta sección los cursos en los que se está inscrito, calendario, próximos eventos del aula virtual, etc, como se muestra en la siguiente ilustración:

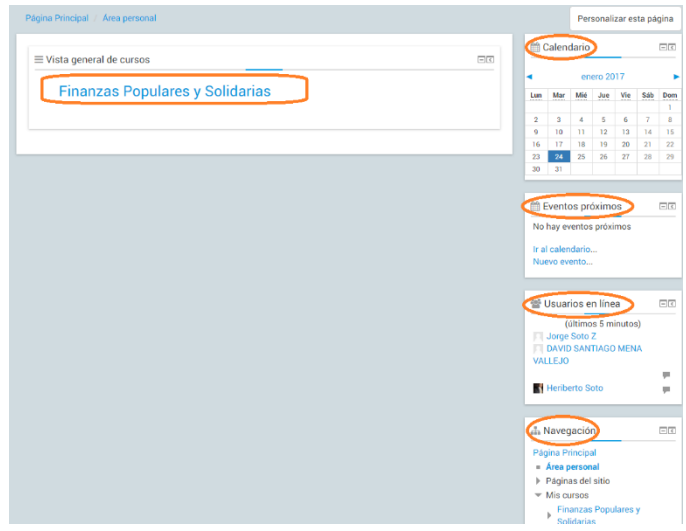

Ilustración 7: Pantalla de área personal

## Páginas del sitio

En esta opción encontramos información de cada participante, así como los mensajes en blogs, mensajes privados y notas de los mismos.

| Navegación          | - 4 |
|---------------------|-----|
| ágina Principal     |     |
| Area personal       |     |
| Páginas del sitio   |     |
| Plogs del sitio     |     |
| Insignias del sitio |     |
| = Marcas            |     |
| Calendario          |     |
| Navegación          |     |
| Novedades del sitio |     |
|                     |     |
| Mis cursos          |     |
|                     |     |

Ilustración 8: Pantalla página del sitio

#### Curso Actual

En estos ítems encontraremos la información sobre el curso en el cual se está participando, como por ejemplo información de los participantes, la misma información que ha subido el docente en las pestañas, sílabo, etc.

#### DIRECCIÓN DE INNOVACIÓN TECNOLÓGICA MANUAL DE NAVEGACIÓN

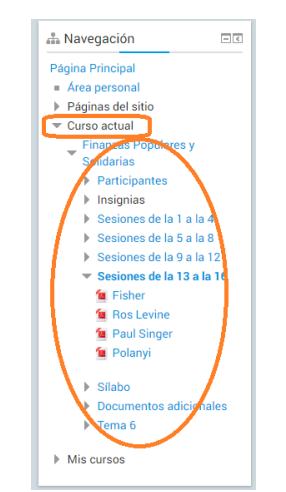

Ilustración 9: Pantalla Curso actual

#### Mis Cursos

En esta opción encontramos los cursos que se están dictando así como información del curso de Docentes, en el que se incluye datos de los participantes y de los temas del curso virtual activo.

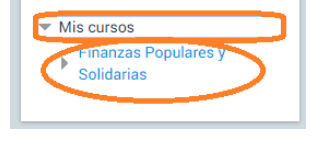

Ilustración 10: Pantalla mis cursos

## Pestaña Administración

En esta sección encontramos la forma de cómo administrar, nuestro perfil, contraseña, mensajería y blog (Ilustración 8: Panel de administración).

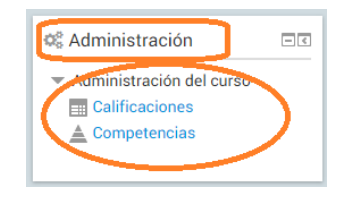

Ilustración 11: Panel de administración

# **ESCRITORIO ALUMNO**

## Escritorio

El alumno cuando ingrese a su curso se desplegara su escritorio (Ilustración 12: Escritorio alumno), en donde encontrará todas las actividades que el profesor le ha asignado, que se encuentran en las pestañas en la parte superior

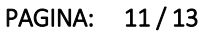

#### DIRECCIÓN DE INNOVACIÓN TECNOLÓGICA MANUAL DE NAVEGACIÓN

| Rienvenides Unidad 1 Unidad 2 Unidad 3 Tema 4 Recursos Videos solve Moodle   | 🚠 Navegación                                 | • |
|------------------------------------------------------------------------------|----------------------------------------------|---|
| En esta unidad vamos a ver                                                   | Página Principal                             |   |
|                                                                              | Area personal                                |   |
| Base de Datos Conjunta                                                       | Páginas del sitio                            |   |
| Chas                                                                         | Mi perfil                                    |   |
| Griat                                                                        | Curso actual                                 |   |
| VideoFile                                                                    | Curso Capacitación                           |   |
|                                                                              | Docentes                                     |   |
|                                                                              | Insignias                                    |   |
| Ensayo Sobre 'Simon Bolivar'                                                 | Bienvenidos                                  |   |
| Estimados estudiantes pueden subir su ensayo en los siguientes formatos      | Unidad 1                                     |   |
|                                                                              | Unidad 2                                     |   |
|                                                                              | Unidad 3                                     |   |
| Charla sobre Batalia del Pichincha                                           | Tema 4                                       |   |
| En este chat vamos a opinar sobre los acontecimientos del 24 de Mayo de 1822 | Recursos                                     |   |
|                                                                              | Videos sobre Moodle                          |   |
|                                                                              | Mis cursos                                   |   |
| Batalla de pichincha                                                         |                                              |   |
| enviar un archivo sobre la batalla de pichincha                              | Administración                               |   |
|                                                                              | Ma Auministracion                            |   |
| The section de prueba                                                        | <ul> <li>ádministración del curso</li> </ul> |   |
|                                                                              | Calificaciones                               |   |
| Me prueba                                                                    | h divetes de mi secili                       |   |
| esta es una prueba de archivo                                                | <ul> <li>Agustes de mi perm</li> </ul>       |   |
|                                                                              |                                              |   |
| Carneta de tema 1                                                            |                                              |   |
|                                                                              |                                              |   |
| este carpeta es del tema 1                                                   |                                              |   |
|                                                                              |                                              |   |
| Tema 1                                                                       |                                              |   |

Ilustración 12: Escritorio alumno

## Subir archivo a una tarea

El docente indicará al estudiante sobre la tarea que tenga que entregar, cuando la tarea este activada por el docente el alumno, da clic en la tarea y subirá su archivo como en la (Ilustración 13: Subir archivo en la tarea), puede buscar en su pc el archivo o arrastrar el mismo a cuadro que podemos observar damos clic en guardar y listo.

| •                                                                     |                                                                                                    |                                         |                                                                                                    |
|-----------------------------------------------------------------------|----------------------------------------------------------------------------------------------------|-----------------------------------------|----------------------------------------------------------------------------------------------------|
| Página Principal / Mis cursos /                                       | Curso Capacitación Docentes / Unidad 1 / Ratalla de pichincha / Editar entreg                                                                                       | a.                                      |                                                                                                    |
| Batalla de pichi<br>erviar un archivo sobre la b<br>Archivos enviados | Incha<br>Italia de pichincha<br>Tamaño máximo para nuevos antiñios: 600MB, número máxi<br>De de C<br>I Archinos<br>I Archinos<br>I Archinos<br>I Canorár<br>Canorár | mo de archivos<br>adjuntos: 1<br>22 2 3 | Navegación      Pagina Princial      Agina Anno      Pagina Princial      Angina datio      Magina datio      Magina datio      Magina datio      Magina datio      Magina datio      Magina datio      Magina      Magina      Magin |
|                                                                       |                                                                                                    |                                         | Capeta de terna 1  Libro Pagina de privilo Pagina de privilo Unidad 2 Unidad 2 Frema 4 Recursos Videos sobre Moodle Misic cursos                                                                                                    |

Ilustración 13: Subir archivo en la tarea

## Actividades

El docente puede poner al alumno cualquier actividad en su escritorio para que sea resuelta, el alumno solo tendrá que dar doble clic en la que desee ingresar (Ilustración 14: Actividades)

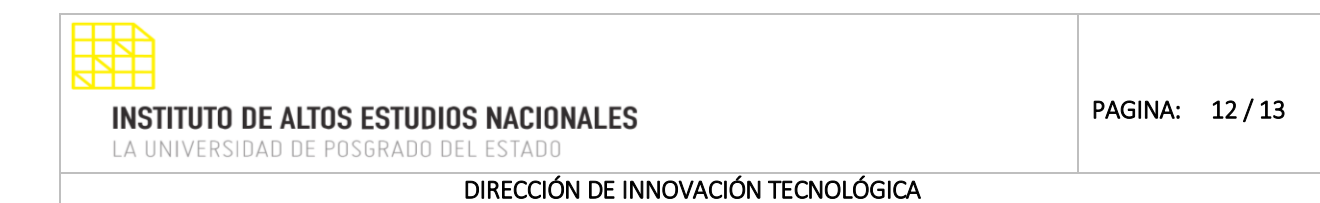

MANUAL DE NAVEGACIÓN

| •                                                                             |                                                                                                    |
|-------------------------------------------------------------------------------|----------------------------------------------------------------------------------------------------|
| Pégline Phinologial / Mills comos / Carno Cepacitización Decentres / Terna 4. |                                                                                                    |
| Romanides (164ar) (164ar) (164ar) Tens A Banisoa Videosse                     | A Navegación                                                                                                    |
|                                                                               | Papina Principal * Ana personal P Taglans del sitio * Majanti * Course actual * Course actual Cocontes P December P Instructures P Instructures P Instructures                                                                                                    |
| -«Unidad 3                                                                    | Recursors<br>Recursors<br>Hearing<br>Hearing |
|                                                                               | Co Administración                                                                                                    |

Ilustración 14: Actividades

## Libreta de calificaciones

El alumno podrá ver su libreta de calificaciones dando clic en la parte inferior derecha (Ilustración 15: Escritorio alumno).

| 📽 Administración                                                                           | - < |
|--------------------------------------------------------------------------------------------|-----|
| <ul> <li>Administración del curso</li> <li>Calificaciones</li> <li>Competencias</li> </ul> |     |
|                                                                                            |     |

Ilustración 15: Escritorio alumno

Y tendremos la siguiente pantalla (Ilustración 16: Libreta de calificaciones), donde podemos observar nuestras calificaciones.

|     | >                                   |                   |          |                |                                |                                                                                       |
|-----|-------------------------------------|-------------------|----------|----------------|--------------------------------|---------------------------------------------------------------------------------------|
| PA  | gina Principal / Miscurnos / Cu     | irso Capacitaciór | Docentes | / Administraci | ón de calificaciones / Usuario |                                                                                       |
| U   | Usuario - Diego Molina              |                   |          |                |                                | Navegación     Pegna Priopal     * Ana priopal     * Ana priopal     Pegnas del sitio |
| ite | em de calificación                  | Calificación      | Rango    | Porcentaje     | Retroalimentación              | Mi perfil     Curso actual                                                            |
|     | Curso Capacitación Docentes         |                   |          |                |                                | Turso Capacitación                                                                    |
|     | Ensayo Sobre "Simón<br>Bolivar"     | 17,00             | 0-20     | 85,00 %        |                                | Docentes<br>Participantes                                                             |
|     | 🖶 Foro de Pregunta Tema<br>1        | 13,00             | 0-20     | 65,00 %        |                                | Insignias     Bienvenidos     Unidad 1                                                |
|     | Glosario Web 2.0                    | 2,00              | 0-10     | 20,00 %        |                                | Unidad 2                                                                              |
|     | Cuestionario Moodle                 | *                 | 0-10     | •              |                                | <ul> <li>Unidad 3</li> <li>Tema 4</li> </ul>                                          |
|     | 🚓 Crucigrama Animales<br>Domésticos |                   | 0-100    | -              |                                | Recursos     Videos sobre Moodle                                                      |
|     | Sh Computación                      | 100,00            | 0-100    | 100,00 %       |                                | F Mis cursos                                                                          |
|     | Se taller prueba (envío)            | 62,00             | 0-80     | 65,00 %        |                                | de Administración                                                                     |
|     | 😼 taller prueba<br>(evaluación)     | 20,00             | 0-20     | 100,00 %       |                                | Administración de calificaciones                                                      |
|     | 🚑 Tarea Moodle                      | 90,00             | 0-100    | 90,00 %        |                                | C Informe general                                                                     |
|     | 📩 Prueba de scorm                   |                   | 0-100    | -              |                                | Administración del curso                                                              |
|     | 👃 Batalla de pichincha              | 98,00             | 0-100    | 98,00 %        |                                | Ajustes de mi perfil                                                                  |
|     | Be Leccion de prueba                |                   | 0-100    |                |                                |                                                                                       |
|     | En ensavo de curso                  | 50.00             | 0-100    | 50.00 %        |                                |                                                                                       |

Ilustración 16: Libreta de calificaciones

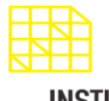

# INSTITUTO DE ALTOS ESTUDIOS NACIONALES

LA UNIVERSIDAD DE POSGRADO DEL ESTADO

#### DIRECCIÓN DE INNOVACIÓN TECNOLÓGICA MANUAL DE NAVEGACIÓN

## Bajar un archivo

Solo con dar un clic en el archivo el sistema nos pedirá si queremos guardarlo o abrirlo (Ilustración 17: Bajar archivo)

| •                                                                                                    |                                                                                                    |  |
|----------------------------------------------------------------------------------------------------|----------------------------------------------------------------------------------------------------|--|
| Plagna Principal / Mis cursos / Curso Capacitación Docentes / Recursos                                                                                                    |                                                                                                    |  |
| Delenventidor       Unidad 1       Unidad 2       Unidad 3       Tem 4       Recursos       Videos sobre Moo         Aqui encontrará todo el material que ustard necessia       Bibliogatal       Bibliogatal | de  Arrow Constant Constant Co |  |
| 💑 Archivos de Curso docentes                                                                                                    | <ul> <li>Videos sobre Moodle</li> <li>Mis cursos</li> </ul>                                                                                                    |  |
| aqui pundes revisar la información sobre moodie                                                                                                    | Ф <sup>6</sup> <sub>6</sub> Administración □                                                                                                    |  |
| Videop de moodle                                                                                                    |                                                                                                    |  |

Ilustración 17: Bajar archivo